Bu talimat TUMAR elektronik anahtarının yeniden verilmesine yöneliktir. TUMAR elektronik anahtarı yalnızca İnternet Bankacılığı'nın web versiyonu üzerinden kullanılabilmektedir. Elektronik anahtarınızın son kullanma tarihine ilişkin bildirim, son kullanma tarihinden 30 gün önce kişisel İnternet Bankacılığı hesabınıza gelir. Gerekli görülmesi halinde sertifikanın süresi henüz dolmamış ise müşteri Banka şubesine başvurabilir. Elektronik anahtar, son kullanma tarihine kadar ücretsiz olarak yeniden verilebilir.

Öncelikle JaCarta USB token'ınızı bilgisayarınıza bağlayın (flash belleği takın) ve https://ca.kisc.kz/ web sitesine gidin. Sayfayı ana menüye yükledikten sonra (Şekil 1) "Sertifika ile" kutucuğunu işaretleyin ve "Giriş" butonuna tıklayın.

| Логин  |                           |
|--------|---------------------------|
| Пароль |                           |
| По се  | ертификату                |
|        | Вход                      |
|        | Дистанционная регистрация |
|        | Восстановление пароля     |
|        | Русский English Қазақша   |
| c      | ЮС Инфо Новости           |
|        |                           |

Şekil 1 – Ana menü

Bundan sonra ekranda iki adet sertifika görüntülenecektir. En üstteki sertifikayı seçin ve Seç butonuna tıklayın. (şekil 2)

| Выберите сертификат для аутентификации                                                                                                    |                 |  |
|----------------------------------------------------------------------------------------------------|-----------------|--|
| Владонец<br>дочерний Банк «клажстан Зиралт интернешил Банк»,с-жг<br>Серийний нокер:<br>Годен с 2024-08-27 12:10:03<br>До: 2025-08-27 12:15:03 |                 |  |
| Владолоц<br>Дочерний Банк, козахстан-зираат интернешил Банко,сэкz<br>Серийный номер:<br>Гаден: 2224-0427 12:10:04<br>До: 2025-08-27 12:15:04  | -               |  |
|                                                                                                    | Выбрать Закрыть |  |
| Pyerson English Remayon                                                                                                    |                 |  |
| COC Hedge Hostorie<br>Powoda                                                                                                    |                 |  |
|                                                                                                    |                 |  |
|                                                                                                    |                 |  |
|                                                                                                    |                 |  |

Şekil 2 – Bir sertifikanın seçilmesi

Daha sonra, uygulamada belirtilen (Şekil 3) daha önce e-postanıza gönderilen (anahtar ilk verildiğinde) token'daki PIN kodunu girmeniz gereken bir pencere açılacaktır.)

| тва |
|-----|
|     |
|     |
|     |
|     |

Şekil 3 - Bir belirteçten PIN girme

PIN kodunu başarıyla girdikten sonra aşağıdaki menü açılacaktır. Bu menüde "Sertifika verilmesi talebi" butonuna tıklamanız gerekmektedir (Şekil 4)

| Кабинет - Система -                                                                                           | (Клиент) Выйти |
|----------------------------------------------------------------------------------------------------|----------------|
| Личный кабинет 🛇                                                                                              |                |
| Выпуск сертификатов                                                                                           |                |
| Данная кнопка позволяет сформировать запрос на выпуск сертификата(-ов)                                        |                |
| Вапрос на выпуск сертификата                                                                                  |                |
| Установка сертификатов                                                                                        |                |
| Данная кнопка позволяет установить все актуальные сертификаты пользователя при наличии соответствующих ключей |                |
| Истановить все сертификаты                                                                                    |                |
| Отзыв сертификатов                                                                                            |                |
| Данная кнопка позволяет сформировать запрос на отзыв сертификата при налични сертификата для подписи          |                |
| Запрос на отзыв сертификата                                                                                   |                |
|                                                                                                    |                |

Şekil 4 – Sertifika verilmesi talebi

Daha sonra yeni bir pencere açılacak. Cihaz alanında eToken yerine JaCarta'yı seçmelisiniz (Şekil 5).

| Кабинет 👻 Система 🕶                                       |                                            | (Клиент) Выйти                              |
|-----------------------------------------------------------|--------------------------------------------|---------------------------------------------|
| Личный кабинет 🛞 Запрос на выпуск сертификата (Jakaeva) 💿 |                                            |                                             |
| Детализация                                               |                                            |                                             |
| DN                                                        |                                            |                                             |
| Тариф                                                     | KISC Certificate RK-02(GOST+RSA)           |                                             |
|                                                           |                                            |                                             |
| Параметры                                                 |                                            |                                             |
| Устройство                                                | eToken: eToken                             | Профайл eToken не настроен в ПО "ТУМАР-CSP" |
| Сертификат для подписи                                    | eToken: eToken                             | Поле должно быть заполнено                  |
| Посмотреть сертификат                                     | JavaToken: JavaToken<br>KazToken: KazToken |                                             |
| Печать заявлений                                          | Файловая система: FSystem                  |                                             |
| Протокол работы                                           | JaCarta: JaCarta                           |                                             |
|                                                           |                                            |                                             |
|                                                           |                                            |                                             |
|                                                           |                                            |                                             |
|                                                           |                                            |                                             |
|                                                           |                                            |                                             |
|                                                           |                                            |                                             |
| Запрос на выпуск сертификата О                            | мена Помощь                                |                                             |

Şekil 5 – Cihaz seçimi

Daha sonra "Kullanıcı cihazının şifresi" alanına jetondaki PIN kodunu girmeniz (Şekil 6) ve "Sertifika yayınlamayı iste" butonuna tıklamanız gerekir.

| чный кабинет 🕤 Запрос на выпуск сертификата (Jakaeva) 💿 |             |                                  |   |      |  |
|---------------------------------------------------------|-------------|----------------------------------|---|------|--|
| Детализация                                             |             |                                  |   |      |  |
|                                                         |             |                                  |   |      |  |
|                                                         | DN          |                                  |   |      |  |
|                                                         | Тариф       | KISC Certificate RK 02(GOST+RSA) | * |      |  |
|                                                         |             |                                  |   |      |  |
| араметры                                                |             |                                  |   |      |  |
|                                                         | Устройство  | JaCarta: JaCarta                 |   |      |  |
|                                                         |             |                                  |   | 1721 |  |
| Сертификат                                              | для подписи |                                  |   | b    |  |
| Посмотреть                                              | сертификат  |                                  |   |      |  |
| Пароль на устройство п                                  | ользователя |                                  |   |      |  |
| Devan                                                   | в заявлений | •                                |   |      |  |
| Прат                                                    | окол работы |                                  |   |      |  |
|                                                         |             |                                  |   |      |  |
|                                                         |             |                                  |   |      |  |
|                                                         |             |                                  |   |      |  |
|                                                         |             |                                  |   |      |  |
|                                                         |             |                                  |   |      |  |

Şekil 6 – Parolanın girilmesi

Daha sonra TumarCSP uygulamasının küçük bir penceresi açılacak, burada token'daki PIN kodunu girmeniz gerekiyor (Şekil 7)

| 🔮 TumarCSP: Чтение контейнера 🛛 🗙       |  |
|-----------------------------------------|--|
| Введите пароль для ключевого устройства |  |
|                                         |  |
| [270                                    |  |

Şekil 7 – Parolanın girilmesi

Sertifikalar indirilip kurulduktan sonra kaydedilmesi gereken bir belge gösterilecektir. İleride bu belgenin Bankaya gönderilmesi gerekecektir. Daha sonra "Yazdır" butonuna tıklayın (Şekil 8).

| кабичат - Систика -                                      |                                                                                                    |                                                                                                    | Kastari Bulta |
|----------------------------------------------------------|----------------------------------------------------------------------------------------------------|----------------------------------------------------------------------------------------------------|---------------|
| Arrend advert (C. Arrent as networkershappen (Marsul (C. |                                                                                                    |                                                                                                    |               |
|                                                          |                                                                                                    |                                                                                                    |               |
| Детализация                                              |                                                                                                    |                                                                                                    | 1             |
|                                                          | Νροποιριμού ο αρκοτιμο με μοστολογιου τη βολογια<br>30 - Προσασια                                                                                                    | а Правити III и<br>- Должну с национальну разу дуговались III и                                                                                                    |               |
|                                                          | KONTRO-WARE TORSY KARIOTEK KAKAY WARD KONEST TORSY KARIOTEK TORSY<br>TADIE WARE KOLENY TADIE VICEN VICEN (Senae Tyrnaine)                                                                                                    | залализи о пресодания, а такжи на куллализи слоча) и<br>инистиционного свортны сва кулал потистицио илистиционного<br>свядать такжи сторики на кулал                                                                                                    |               |
|                                                          | Oners.                                                                                                    | Relation                                                                                                    |               |
|                                                          | (analy formula (b))<br>angle means with a                                                                                                    | (renewative species/07.7kg)<br>epigeneous agent                                                                                                    |               |
| The second second                                        | COLORIZATION COLORIZATION COLORIZICO COLORIZATION COLORIZATION COLORIZATION COLORIZATICO COLORIZICO COLORIZATICO COLORIZICO COLORIZ                                                                                                    | ber men war                                                                                                    |               |
| Параметры                                                | 1844 TARMAD BRIT                                                                                                    | chemistration for a participation                                                                                                    |               |
|                                                          | (<br>juanja, fizikaranov, fizikaranov)<br>Rydan da - Covert - da associate vedaranov, carao press                                                                                                    | Denes, and many, subscript scale                                                                                                    |               |
|                                                          | Teles                                                                                                    | WENCHER Australities Winners, receiption of the State Andrew State                                                                                                    |               |
| Сорти                                                    | Televane sore less sans monores del question assesse ser servici                                                                                                    | Mention and strategy apprending and store technically                                                                                                    |               |
|                                                          | (un constante basine, PDV, acresidor marin-sona)                                                                                                    | (NY AGER MARK WAS NEED SPECIALLY)                                                                                                    |               |
| тароль на устре                                          | Cased Control (Cased Control (Cased | Areas (Londongues address in server y rep. 4 (a). 40<br>Londongues address in server (Londongues addresses) (a). 40<br>Londongues addresses (Londongues addresses)<br>des addresses (Londongues addresses)<br>Londongues (Londongues (Londongues addresses)<br>Londongues (Londongues (Londongues addresses)<br>Londongues (Londongues (Londongues addresses)<br>Londongues (Londongues (Londongues addresses)<br>Londongues (Londongues (Londongues addresses)<br>Londongues (Londongues (Londongues addresses)<br>Londongues (Londongues (Londongues addresses)<br>Londongues (Londongues (Londongues addresses)<br>Londongues (Londongues addresses)<br>Lo |               |
|                                                          | тока на телито на 11 на научески дина планадать слажавате пред<br>полочина такономи - ОТТАЗСО М Солякамоть основные сожина техн                                                                                                    | - регорятория анализисти, сакачка доглариали актор 17. «Кача 18 ко.».<br>Інгести противляние спортного заражениета и стал сотретсяя с накачен в<br>стал.                                                                                                    |               |
|                                                          | Orvessa                                                                                                    | flevers                                                                                                    |               |
|                                                          | Ceptation W 2 (classics)                                                                                                    |                                                                                                    |               |
|                                                          |                                                                                                    |                                                                                                    |               |
|                                                          |                                                                                                    |                                                                                                    |               |
|                                                          |                                                                                                    | A                                                                                                    |               |
|                                                          |                                                                                                    |                                                                                                    |               |
| Запрос на зыпрех сп                                      | отнорниота Отнени Понкада                                                                                                    |                                                                                                    |               |

Şekil 8 – Dilekce

Daha sonra "Alıcı" alanında yazıcınız varsayılan olarak gösterilecektir. "PDF Olarak Kaydet" olarak değiştirmeniz gerekiyor. Daha sonra "Kaydet" butonuna tıklamanız gerekmektedir (Şekil 9)

|                                                                                                    |                                                                                                    |     | печать                          | ci ojadik                               |
|----------------------------------------------------------------------------------------------------|----------------------------------------------------------------------------------------------------|-----|---------------------------------|-----------------------------------------|
|                                                                                                    | -                                                                                                    |     | Donversis                       |                                         |
|                                                                                                    | en en en en en en en en en en en en en e                                                                                                    |     | Dia and                         |                                         |
| NAME AND ADDRESS OF A DATA AND ADDRESS OF A DATA AND ADDRESS OF A DATA AND ADDRESS OF A DATA.                                                                                                    |                                                                                                    |     | Codesaue a hra.                 | · ·                                     |
| State .                                                                                                    | Tolenet                                                                                                    |     |                                 | 8.1                                     |
| an only in the second second s | Annual and a distance of the second                                                                                                    |     | opersonal                       |                                         |
|                                                                                                    | MR (100 100)                                                                                                    |     | С Коссана С Альбонна            |                                         |
| The second second second                                                                                                    | and the second second                                                                                                    |     |                                 |                                         |
|                                                                                                    | Next Chicadian advantance                                                                                                    |     | Coperation                      |                                         |
|                                                                                                    | wanted and the first and the instruments of                                                                                                    |     |                                 | 1                                       |
|                                                                                                    | Taxad at Name and and Strength and Address                                                                                                    |     | uce                             |                                         |
|                                                                                                    |                                                                                                    |     | Deserve Warmers                 |                                         |
| The second decision of the second line second second                                                                                                    | I wanted and particular loss of Theorem proposed in the same                                                                                                    |     | Liberment percent               |                                         |
| Constant and applications of the second second seco | Contra contra co       |     | theread                         | 1 M I I I I I I I I I I I I I I I I I I |
|                                                                                                    |                                                                                                    |     |                                 |                                         |
| A residual data para fasi da antina da antina per anal data per antina da anti-                                                                                                    | <ul> <li>A second statement in the second processing of the BPA second statement in the second statement in the second sta</li></ul> |     |                                 |                                         |
| Carrier, A., Anno and an electric characterization of the destination of the destinati    | Notices are not of the opposite through a second of the second second se       |     | Все настройки                   | ~                                       |
| a diago informa de casa de                                                                                                    | and and the second state of the second state of the second state o       |     | D                               | 6 - C                                   |
| The second second                                                                                                    |                                                                                                    |     | COMPANY, ACCOUNTS OF CALIFORNIA | - C                                     |
| In participation of participation of the participation of the second participation of the second participation of the participation of the participation     |                                                                                                    |     |                                 |                                         |
|                                                                                                    | With processing the second sec                                                                                                    |     |                                 |                                         |
|                                                                                                    | The state of the state                                                                                                    |     |                                 |                                         |
|                                                                                                    | Surghan Plant County                                                                                                    |     |                                 |                                         |
|                                                                                                    | Annual states'                                                                                                    |     |                                 |                                         |
|                                                                                                    | Automatical data                                                                                                    |     |                                 |                                         |
|                                                                                                    |                                                                                                    |     |                                 |                                         |
|                                                                                                    | Second Second Seco                                                                                                    |     |                                 |                                         |
|                                                                                                    |                                                                                                    |     |                                 |                                         |
|                                                                                                    |                                                                                                    |     |                                 |                                         |
| And a set of the set of the set o | Next second party in the second second                                                                                                    |     |                                 |                                         |
| Contract of the state of the state of the st | S Tendenie odara zana za anciera.                                                                                                    |     |                                 |                                         |
| d Volumenta and a second second                                                                                                    | 2 Average and the second second second                                                                                                    |     |                                 |                                         |
| Provide a service of the service of the Weight<br>Discontinued                                                                                                    | The off service spectrum in the Walk                                                                                                    |     |                                 |                                         |
|                                                                                                    | 1                                                                                                    |     |                                 |                                         |
|                                                                                                    |                                                                                                    |     |                                 |                                         |
| And an experimental sector of the sector of the sector of  | And a second second secon                                                                                                    |     |                                 |                                         |
| listen bier's                                                                                                    |                                                                                                    |     |                                 |                                         |
| FA Det Land                                                                                                    | ka harne                                                                                                    |     |                                 |                                         |
| Part ( Jack H)                                                                                                    | NC 2445 -                                                                                                    |     |                                 |                                         |
|                                                                                                    |                                                                                                    |     |                                 | _                                       |
| T                                                                                                    | taat > >>                                                                                                    |     | Constant of the                 |                                         |
| in test                                                                                                    | 11 42 3025 16                                                                                                    | (T) | corprises                       | (Martine                                |
|                                                                                                    |                                                                                                    |     |                                 |                                         |

Şekil 9 – Dilekçeyi kaydet

Daha sonra belgeyi kaydedeceğiniz konumu seçmeniz gerekiyor. Bilgisayarınızda uygun bir konumu seçip dosyayı kaydedin.

|                 | > Этот | компьютер Э | Рабочий стол 🕴 | общее > Новая папка       | ~                    | õ    | Поиссе | : Hosas nanka | P |
|-----------------|--------|-------------|----------------|---------------------------|----------------------|------|--------|---------------|---|
| орядочить •     | Новая  | палка       |                |                           |                      |      |        | (E) •         | 0 |
|                 | ^      | Vives       | ^              | Дата изменения            | Tern                 | Pas  | мер    |               |   |
|                 |        |             |                | Нет элементов, удовлетвор | яющих условиям поиск | 6. C |        |               |   |
| OneDrive - Pers | 01     |             |                |                           |                      |      |        |               |   |
| Этот компьюте   | p      |             |                |                           |                      |      |        |               |   |
| 🗑 Видео         |        |             |                |                           |                      |      |        |               |   |
| 🗿 Документы     |        |             |                |                           |                      |      |        |               |   |
| 🕹 Загрузки      |        |             |                |                           |                      |      |        |               |   |
| 📰 Изображени    | e -    |             |                |                           |                      |      |        |               |   |
| 👌 Музыка        |        |             |                |                           |                      |      |        |               |   |
| 🧊 Объемные о    | 5%     |             |                |                           |                      |      |        |               |   |
| Рабочий стол    | 1      |             |                |                           |                      |      |        |               |   |
| 4. Anvanuusia a | ~ ×    |             |                |                           |                      |      |        |               |   |
| Имя файла:      | Docum  | ent.pdf     |                |                           |                      |      |        |               |   |
|                 | -      | an          |                |                           |                      |      |        |               |   |

Şekil 10 – Bir depolama konumunun seçilmesi

Bir sonraki adım eski sertifikaları silmek, yenilerini kaydetmek ve Bankanın e-postasına göndermektir.

| TumerCSP Config     | uretor (Lice | nse: "K/SCx32" (2021.02.01.00.04 | 0.001-12024.0 | 4.01 01:01:013     |                |                 |        |                     |                                            |                            |                | - 0             |
|---------------------|--------------|----------------------------------|---------------|--------------------|----------------|-----------------|--------|---------------------|--------------------------------------------|----------------------------|----------------|-----------------|
| Tur                 | mar CS       | P Configurator                   |               |                    |                |                 |        |                     |                                            |                            | Ключе          | доступны (4)    |
| Adr                 | ministral    | lor                              |               |                    |                |                 |        |                     |                                            |                            | Настройки Спр  | авка О программ |
| пасок ключень       | их профайл   | 108:12                           |               |                    |                |                 |        |                     |                                            |                            | 10             | 10.00           |
| nocéarina           | Ъm           | Устройство                       | >pare-era     | Перенетр устройств | а хранания     | Ина контайнера  | Пароль | Алгерити на подписы | Авторити на ключевой обнен                 |                            |                |                 |
| 0.2                 | Tumer        | Celinsee o                       | ecrems        |                    |                | faets2          | No     | EC 256/512 (GOST 34 | EC 256/512 [SOST 34.310-2004 A(Ad) [#046]  |                            |                |                 |
| ben                 | Tumar        | O shroten D                      | CTERS.        |                    |                |                 | No     | EC 256/512 (GOST 34 | UC 256/512 (9057 34 3L0-2004 A(Xch) (#345) |                            |                |                 |
| temPGP2015          | Turiar       | Pahoeae o                        | CT040         |                    |                | Swittermor 2015 | No     | EC 256/512 (GOST 34 | Not executed laadal                        |                            |                |                 |
| rla                 | Turter       | OpFiewU.P.                       | a Needraa     | ARDS JaCotts 0     |                | jacarba         | 197    | EC 256/512 (GOST 34 | EC 256(512 (SCRT 34.310-2004 A0xH) [w040]  |                            |                |                 |
| rtsMGR              | Tumar        | DigiFiew LLP.                    | a Alacdin     | ARDS Jacarta 0     |                | (acartangr      | No     | DC 256/512 (9067-54 | CC 256/512 (9057 34.310-2004 A/A/A) [4940] |                            |                |                 |
| лисок ключей:       | найдено 4    |                                  |               |                    |                |                 |        |                     |                                            |                            |                |                 |
| 3H-960              |              | Дать создания                    | Стату         | : KNO-48           | Серийный нонер | Алгеритн        |        | Экатартируений ключ |                                            |                            |                |                 |
| TH DENDAGE DEDTA    | stexator.    | 202408.270710.03                 | Octars        | 105 2PEN 195       |                |                 |        | 10                  |                                            |                            |                |                 |
| очи целочка сер     | ртифика      | 2025.02.11 11:05:46              | Ocrar         | tocs gatek 364     |                |                 |        | llo                 |                                            |                            |                |                 |
| ин и ценонка сер    | ртифика      | 2025.02.11 11:05:46              | Ocrar         | HICL JUNER 364     |                |                 |        | No                  |                                            |                            |                |                 |
|                     |              |                                  |               |                    |                |                 |        |                     |                                            |                            |                |                 |
|                     |              |                                  |               |                    |                |                 |        |                     |                                            |                            |                |                 |
|                     |              |                                  |               |                    |                |                 |        |                     |                                            |                            |                |                 |
|                     |              |                                  |               |                    |                |                 |        |                     |                                            |                            |                |                 |
|                     |              |                                  |               |                    |                |                 |        |                     |                                            |                            |                |                 |
|                     |              |                                  |               |                    |                |                 |        |                     |                                            |                            |                |                 |
|                     |              |                                  |               |                    |                |                 |        |                     |                                            |                            |                |                 |
|                     |              |                                  |               |                    |                |                 |        |                     |                                            |                            |                |                 |
|                     |              |                                  |               |                    |                |                 |        |                     |                                            |                            |                |                 |
|                     |              |                                  |               |                    |                |                 |        |                     |                                            |                            |                |                 |
|                     |              |                                  |               |                    |                |                 |        |                     |                                            |                            |                |                 |
|                     |              |                                  |               |                    |                |                 |        |                     |                                            |                            |                |                 |
|                     |              |                                  |               |                    |                |                 |        |                     |                                            |                            |                |                 |
|                     |              |                                  |               |                    |                |                 |        |                     |                                            |                            |                |                 |
|                     |              |                                  |               |                    |                |                 |        |                     |                                            |                            |                |                 |
|                     |              |                                  |               |                    |                |                 |        |                     |                                            |                            |                |                 |
|                     |              |                                  |               |                    |                |                 |        |                     |                                            |                            |                |                 |
|                     |              |                                  |               |                    |                |                 |        |                     |                                            |                            |                |                 |
|                     |              |                                  |               |                    |                |                 |        |                     |                                            |                            |                |                 |
|                     |              |                                  |               |                    |                |                 |        |                     |                                            |                            |                |                 |
|                     |              |                                  |               |                    |                |                 |        |                     |                                            |                            |                |                 |
|                     |              |                                  |               |                    |                |                 |        |                     |                                            |                            |                |                 |
|                     |              |                                  |               |                    |                |                 |        |                     |                                            |                            |                |                 |
|                     |              |                                  |               |                    |                |                 |        |                     |                                            |                            |                |                 |
|                     |              |                                  |               |                    |                |                 |        |                     |                                            |                            |                |                 |
|                     |              |                                  |               |                    |                |                 |        |                     |                                            |                            |                |                 |
|                     |              |                                  |               |                    |                |                 |        |                     |                                            |                            |                |                 |
|                     |              |                                  |               |                    |                |                 |        |                     |                                            |                            |                |                 |
|                     |              |                                  |               |                    |                |                 |        |                     |                                            |                            |                |                 |
|                     |              |                                  |               |                    |                |                 |        |                     |                                            |                            |                |                 |
|                     |              |                                  |               |                    |                |                 |        |                     |                                            |                            |                |                 |
| Constant anothering |              |                                  |               |                    |                |                 |        |                     |                                            | thomarts materia           | Venues contain | Other           |
|                     |              |                                  |               |                    |                |                 |        |                     |                                            | and a second second second |                |                 |

Başlangıç olarak **Tumar CSP Configurator** açın.

Şekil 11 – Tumar CSP Konfigüratörü Ana menüsü

Daha sonra eski anahtarları silmeniz gerekiyor. Bunları yenileriyle karıştırmamak için yazı tipinin kalınlığına dikkat edin - eski anahtarlar normal yazı tipinde görüntülenirken, yenileri kalın olarak vurgulanır. Ardından silmek istediğiniz sertifikaya sağ tıklayın. Ek'i seçin ve ardından seçin. Silme tuşu (DEL)

| Tumar CSP Cor<br>Administrator                                                                                                    | nfigurator                                                                                                    |                                                                                                    |                                                                                                    |                                          |                                                                                                    |                                                                                                    |                                                    |
|----------------------------------------------------------------------------------------------------|----------------------------------------------------------------------------------------------------|----------------------------------------------------------------------------------------------------|----------------------------------------------------------------------------------------------------|------------------------------------------|----------------------------------------------------------------------------------------------------|----------------------------------------------------------------------------------------------------|----------------------------------------------------|
|                                                                                                    |                                                                                                    |                                                                                                    |                                                                                                    |                                          |                                                                                                    |                                                                                                    | Ключж доступпы (4)<br>Настройки Справка О програми |
| Список ключевых профайлов: 12                                                                                                    |                                                                                                    |                                                                                                    |                                                                                                    |                                          |                                                                                                    |                                                                                                    |                                                    |
| r roopaina Tin<br>STI2 Tunor<br>Isten Tunor<br>SelenMGR Tunor<br>SelenMGR Tunor<br>Carla Tunor<br>Sela Tunor                                                                                                    | ycrps/kree xperess<br>Dalvosa ocrese<br>Dalvosa ocrese<br>Dalvosa ocrese<br>Dalvosa ocrese<br>Dalvosa ocrese<br>Dalvosa ocrese<br>Dalvosa ocrese<br>Dalvosa ocrese<br>Dalvosa ocrese<br>Dalvosa ocrese<br>Dalvosa ocrese<br>Dalvosa ocrese<br>Dalvosa ocrese | тройства хранения<br>в 6                                                                                                    | Vina kontelinepa<br>fest2<br>fsysteming*2015<br>jacerte                                                                                                    | No<br>No<br>No<br>No<br>No<br>No         | Алгарити на подлика<br>ЕС 256/512 (0057 34<br>ЕС 256/512 (0057 34<br>ЕС 256/512 (0057 34<br>ЕС 256/512 (0057 34<br>ЕС 256/512 (0057 34<br>ЕС 256/512 (0057 34 | Arropimi va concesso definer<br>E: 2539/12 (5007 34:31:604 A/uch) (p-41)<br>C: 200/12 (5007 34:31:604 A/uch) (p-41)<br>E: 200/12 (5007 34:31:604 A/uch) (p-41)<br>E: 200/12 (5007 34:31:604 A/uch) (p-41)<br>E: 200/12 (5007 34:31:604 A/uch) (p-41)<br>E: 200/12 (5007 34:31:604 A/uch) (p-41)<br>E: 200/12 (5007 34:31:604 A/uch) (p-41)<br>E: 200/12 (5007 34:31:604 A/uch) (p-41) |                                                    |
| Cancer voused: unineers 4                                                                                                    |                                                                                                    |                                                                                                    | These starts                                                                                                    |                                          |                                                                                                    | the second second second second second                                                                                                    |                                                    |
| 1,000-00         0,010-00           00-01,000-00         0,000,00           00-01,000-00         0,000,00           00-01,000-00         0,000,00           00-01,000-00         0,000,00           00-01,000-00         0,000,00           00-01,000-00         0,000,00           00-01,000-00         0,000,00           00-01,000-00         0,000,00           00-01,000-00         0,000,00           00-01,000-00         0,000,00           00-01,000-00         0,000,00           00-01,000-00         0,000,00           00-01,000-00         0,000,00           00-01,000-00         0,000,00           00-01,000-00         0,000,00           00-01,000-00         0,000,00           00-01,000-00         0,000,00           00-01,000-00         0,000,00           00-01,000-00         0,000,00           00-01,000-00         0,000,00           00-01,000-00         0,000,00           00-01,000-00         0,000,00           00-01,000-00         0,000,00           00-01,000-00         0,000,00           00-01,000-00         0,000,00           00-01,000-00         0,000,00           00 | 2001 01/11/2000 01/11/2000 0000 0000 000                                                                                                    | Copicad-Interpret<br>Copicad-Interpret<br>Copicad-Inter | Artpur:<br>angene XI<br>Martin et algebra<br>Martin et algebra<br>Martin et algebra<br>Martin et algebra<br>Generals challes<br>Beerens challes<br>Beerens challes<br>Bee | So So So So So So So So So So So So So S | k(bk) Dd<br>k(bk) Dd<br>newki                                                                                                    |                                                                                                    |                                                    |

Şekil 12 - Gerekli sertifikanın kaldırılması

Daha sonra "EVET" butonuna tıklayarak silme işlemini onaylamanız gerekiyor. Daha sonra token üzerindeki PIN kodunu tekrar girmeniz gerekecektir (Şekil 13, 14, 15).

| Tun | mar CSP Configurator |                |             | ×        |  |
|-----|----------------------|----------------|-------------|----------|--|
|     |                      |                |             |          |  |
|     | 🥂 Вы уверены, ч      | то хотите удал | ить выбранн | ый ключ? |  |
|     |                      |                |             |          |  |
|     |                      | -              | Ла —        | Нат      |  |

Şekil 13 – Onay No. 1

| Tumar ( | CSP Configurator                                |                                            | Χ.                   |  |
|---------|-------------------------------------------------|--------------------------------------------|----------------------|--|
| 1       | Внимание! В хранилище<br>связанный с данным клк | Windows имеется сеј<br>очем! Продолжить уд | отификат,<br>аление? |  |
|         |                                                 | Да                                         | Нет                  |  |

Şekil 14 – Onay No. №2

| 🜒 Tum              | arCSP: 3a              | пись кон | н <mark>те</mark> йнер | а       | X |
|--------------------|------------------------|----------|------------------------|---------|---|
| Введит<br>token:// | е пароль д<br>/jacarta | ля ключе | вого уст               | ройства |   |
| 1                  |                        |          |                        |         |   |
| Ī                  |                        |          | าม                     | Птмен   | a |

Şekil 15 – Silmek için PIN kodunun girilmesi

Daha sonra aynı işlemi ikinci anahtar için tekrarlayın. Eski anahtarları sildikten sonra yeni açık anahtarı dışarı aktarmanız ve Bankanın e-postasına göndermeniz gerekmektedir.

| Tu Ad            | mar CS                 | SP Configurator<br>tor | 20        |                    |                |                |                     |                                                                   |                                                                                                    |
|------------------|------------------------|------------------------|-----------|--------------------|----------------|----------------|---------------------|-------------------------------------------------------------------|----------------------------------------------------------------------------------------------------|
| Список ключевы   | ых профайл             | пов: 12                |           |                    |                |                |                     |                                                                   |                                                                                                    |
| Иня профайла     | Тип                    | Устройство             | фанения   | Параметр устройств | а хранения     | Имя контейнера | Пароль              | Алгорити на подпись                                               | Алгоритм на ключевой обмен                                                                                   |
| ASTI2            | Титаг Файловая система |                        |           |                    | fasti2         | No             | EC 256/512 (GOST 34 | EC 256/512 (GOST 34.310-2004 A/Xch) [a045                         |                                                                                                    |
| System           | Tumar                  | Файловая си            | стена     |                    |                | fsystemmgr2015 | No<br>No<br>No      | EC 256/512 (GOST 34<br>EC 256/512 (GOST 34<br>EC 256/512 (GOST 34 | EC 256/512 (GOST 34.310-2004 A/Xch) [a0+<br>EC 256/512 (GOST 34.310-2004 A/Xch) [a0+<br>Not supported [aa3a] |
| SystemMGR        | Tumar                  | Файловая си            | стена     |                    |                |                |                     |                                                                   |                                                                                                    |
| SystemMGR2015    | Tumar                  | Файловая си            | стена     |                    |                |                |                     |                                                                   |                                                                                                    |
| aCarta           | Tumar                  | DigiFlow LLP.          | & Aladdin | ARDS JaCarta 0     |                | jacarta        | No                  | EC 256/512 (GOST 34                                               | EC 256/512 (GOST 34.310-2004 A/Xch) [a045]                                                                   |
| aCartaMGR        | Tumar                  | DigFlow LLP.           | & Aladdin | ARDS JaCarta 0     |                | jacartamgr     | No                  | EC 256/512 (GOST 34                                               | EC 256/512 (GOST 34.310-2004 A/Xch) [a045]                                                                   |
| Клисок ключей    | найдено 2              |                        |           |                    |                |                |                     |                                                                   |                                                                                                    |
| ип данных        |                        | Дата создания          | Стату     | ключа              | Серийный номер | Алгоритм       |                     | Экспортируеный ключ                                               |                                                                                                    |
| люч и цепочка се | ртифика                | 2025.02.11 11:05:46    | Остал     | ось дней: 364      | 1              |                |                     | No                                                                |                                                                                                    |
| люч и цепочка се | ртифика                | 2025.02.11 11:05:46    | Остал     | ось дней: 364      |                |                |                     | No                                                                |                                                                                                    |
|                  |                        |                        |           |                    |                |                |                     |                                                                   |                                                                                                    |
|                  |                        |                        |           |                    |                |                |                     |                                                                   |                                                                                                    |
|                  |                        |                        |           |                    |                |                |                     |                                                                   |                                                                                                    |

Şekil 16 – Yeni sertifikalar

Daha sonra açık sertifikaya sağ tıklayın. EC 256/512 algoritması veya mavi yazı rengi ile ayırt edilebilir.

Daha sonra "İthalat/İhracat" ve ardından "Sertifikayı Dışa Aktar" seçeneğini seçin (Şekil 17). Daha sonra sertifikayı belirtilen yere kaydedip Bankanın e-postasına gönderebilirsiniz.

| метр устройства хранения<br>ers/dzheldogutov/Documents/TumarCSP<br>ers/dzheldogutov/Documents/TumarCSP<br>JaCatta 0<br>JaCatta 0 | Vera kontreinepa<br>fast2<br>daheldogutov<br>daheldogutov<br>fsystemmor 2015<br>jacorta<br>jacorta<br>jacortangr          | Tiapons         Am           No         EC           No         EC           No         EC           No         EC           No         EC           No         EC           No         EC           No         EC           No         EC           No         EC           No         EC           No         EC | Горити на подпись<br>256/512 (GOST 34<br>256/512 (GOST 34<br>256/512 (GOST 34<br>256/512 (GOST 34<br>256/512 (GOST 34                                                                                     | Алгарити на ключевой обнен<br>Ec 256/512 (GOST 34.310-2004 A/Kch) [a045]<br>Ec 256/512 (GOST 34.310-2004 A/Kch) [a045]<br>Ec 256/512 (GOST 34.310-2004 A/Kch) [a045]<br>Not supported [aa3a]<br>Ec 256/512 (GOST 34.310-2004 A/Kch) [a045]                                                                                                    |
|----------------------------------------------------------------------------------------------------|----------------------------------------------------------------------------------------------------|----------------------------------------------------------------------------------------------------|----------------------------------------------------------------------------------------------------|----------------------------------------------------------------------------------------------------|
| нетр устройства хранения<br>ers/dzheldogutov/Documents/TumarCSP<br>ers/dzheldogutov/Documents/TumarCSP<br>JaCarta 0<br>JaCarta 0 | Иня контейнера<br>fasti2<br>dzheldogutov<br>dzheldogutov<br>fsystemmgr2015<br>jacarta<br>jacartamgr                       | Пароль         Алт           No         EC           No         EC           No         EC           No         EC           No         EC           No         EC           No         EC           No         EC           No         EC                                                                         | Сорити на подпись<br>256/512 (GOST 34<br>256/512 (GOST 34<br>256/512 (GOST 34<br>256/512 (GOST 34<br>256/512 (GOST 34<br>256/512 (GOST 34                                                                 | Алгорити на ключевой обнен<br>EC 256/512 (GOST 34.310-2004 A/Kch) [в045]<br>EC 256/512 (GOST 34.310-2004 A/Kch) [в045]<br>EC 256/512 (GOST 34.310-2004 A/Kch) [в045]<br>Not supported [ва3а]<br>EC 256/512 (GOST 34.310-2004 A/Kch) [в045]                                                                                                    |
| ers \dzheldogutov \Documents \TumarCSP<br>ers \dzheldogutov \Documents \TumarCSP<br>JaCarta 0<br>JaCarta 0                       | fasti2<br>dzheldogutov<br>dzheldogutov<br>fsystemmgr2015<br>jacarta<br>jacartangr                                         | No         EC           No         EC           No         EC           No         EC           No         EC           No         EC           No         EC           No         EC                                                                                                    | 256/512 (GOST 34<br>256/512 (GOST 34<br>256/512 (GOST 34<br>256/512 (GOST 34<br>256/512 (GOST 34<br>256/512 (GOST 34                                                                                      | EC 256/512 (GOST 34.310-2004 A/Xch) [a045]<br>EC 256/512 (GOST 34.310-2004 A/Xch) [a045]<br>EC 256/512 (GOST 34.310-2004 A/Xch) [a045]<br>Not supported [aa3a]<br>EC 256/512 (GOST 34.310-2004 A/Xch) [a045]                                                                                                    |
| ers/dzheldogutov/Documents/TumarCSP<br>ers/dzheldogutov/Documents/TumarCSP<br>JaCarta 0<br>JaCarta 0                             | dzheldogutov<br>dzheldogutov<br>fsystemmgr2015<br>jacarta<br>jacartangr                                                   | No         EC           No         EC           No         EC           No         EC           No         EC           No         EC           No         EC                                                                                                    | 256/512 (GOST 34<br>256/512 (GOST 34<br>256/512 (GOST 34<br>256/512 (GOST 34<br>256/512 (GOST 34<br>256/512 (GOST 34                                                                                      | EC 256/512 (GOST 34.310-2004 A/Xch) [a045]<br>EC 256/512 (GOST 34.310-2004 A/Xch) [a045]<br>EC 256/512 (GOST 34.310-2004 A/Xch) [a045]<br>EC 256/512 (GOST 34.310-2004 A/Xch) [a045]                                                                                                    |
| ers (dzheldogutov (Documents (TumarCSP<br>JaCarta 0<br>JaCarta 0                                                                 | dzheldogutov<br>fsystemmgr2015<br>jacarta<br>jacartangr                                                                   | No         EC           No         EC           No         EC           No         EC           No         EC           No         EC                                                                                                    | 256/512 (GOST 34<br>256/512 (GOST 34<br>256/512 (GOST 34<br>256/512 (GOST 34                                                                                                    | EC 256/512 (GOST 34.310-2004 A/Xch) [a045]<br>Not supported [aa3a]<br>EC 256/512 (GOST 34.310-2004 A/Xch) [a045]                                                                                                    |
| JaCarta 0<br>JaCarta 0                                                                                                    | fsystemmgr2015<br>jacarta<br>jacartamgr                                                                                   | No EC<br>No EC<br>No EC                                                                                                    | 256/512 (GOST 34<br>256/512 (GOST 34<br>256/512 (GOST 34                                                                                                    | Not supported [aa3a]<br>EC 256/512 (GOST 34.310-2004 A/Xch) [a045]                                                                                                    |
| JaCarta 0<br>JaCarta 0                                                                                                    | jacarta<br>jacartamgr                                                                                                    | No EC<br>No EC                                                                                                    | 256/512 (GOST 34<br>256/512 (GOST 34                                                                                                    | EC 256/512 (GOST 34.310-2004 A/Xch) [a045]                                                                                                    |
| JaCarta 0                                                                                                    | jacartamgr                                                                                                    | No EC                                                                                                    | 256/512 (GOST 34                                                                                                    |                                                                                                    |
| 77 70                                                                                                    | 1/:                                                                                                    |                                                                                                    |                                                                                                    | EC 256/512 (GOST 34.310-2004 A/Xch) [a045]                                                                                                    |
|                                                                                                    |                                                                                                    |                                                                                                    | d                                                                                                    |                                                                                                    |
| Серийный номер                                                                                                    | Алгоритм                                                                                                    | Экспортируень                                                                                                    | ый ключ                                                                                                    |                                                                                                    |
| ei: 364                                                                                                    | EC 256/512 (G                                                                                                    | 05T 34.310-2 No                                                                                                    |                                                                                                    |                                                                                                    |
| ей: 364 Запросы к УЦ                                                                                                    | > R5A 2048 (Xch                                                                                                    | h) [1.3.6.1.4.1 No                                                                                                    |                                                                                                    |                                                                                                    |
| Импорт/Экспорт                                                                                                    | Импортиров                                                                                                    | ать ключ (PKCS#12/PKCS#8)                                                                                                    |                                                                                                    |                                                                                                    |
| Сменить статус ключа                                                                                                    | > Импортиров                                                                                                    | ать сертификат                                                                                                    |                                                                                                    |                                                                                                    |
|                                                                                                    | Импортиров                                                                                                    | ать сертификат УЦ                                                                                                    |                                                                                                    |                                                                                                    |
| Дополнительно                                                                                                    | Экспортиров                                                                                                    | зать сертификат                                                                                                    |                                                                                                    |                                                                                                    |
| Обновить список F5                                                                                                    | F5 Экспортиров<br>Экспортиров                                                                                             | зать сертификат УЦ<br>зать цепочку сертификатов (PKCS                                                                                                    | S#7)                                                                                                    |                                                                                                    |
|                                                                                                    | ей: 364 Запросы к УЦ<br>Импорт/Экспорт<br>Сменить статус ключа<br>Дополнительно<br>Информация о токене<br>Обновить слисок | ей: 364 Запроски УЦ > [ R5A 2048 (xd<br>Импорт/Экспорт > Импортирос<br>Сменить статус ключа > Импортирос<br>Дополнительно > Импортирос<br>Информация о токене<br>Обновить список F5 Экспортиро                                                                                                    | ей: 364 Запросч. кУЦ > I R5A 2048 (Xch) [1.3.6.1.4.1 No<br>Импорт/Экспорт > Импортировать ключ (PKCS#12/PKCS#8)<br>Сменять статус ключа ><br>Дополнительно ><br>Информация о токене<br>Обновить список F5 | ей: 364         Запроск к УЦ         I         R.S.A 2048 (Xch) [1.3.6.1.4.1         No           Импорт/Кусспорт         У         Импортировать сключ (PKCS#12/PKCS#8)           Сменить статус ключа         Импортировать сертификат УЦ           Дополнительно         У           Информация о токене         Экспортировать сертификат УЦ           Обновить список         F5           Укспортировать целочку сертификатов (PKCS#7) |

Şekil 17 – Bir sertifikanın dışa aktarılması

Daha sonra başvurunuzu sertifikayla birlikte arşivlemeniz ve arşivi Bankanın e-postasına veya İnternet Bankacılığı üzerinden mektupla göndermeniz gerekmektedir.